# 自宅までのルートを作る

#### 自宅の場所を登録すると、現在地から自宅までのルートを簡単に作れます。

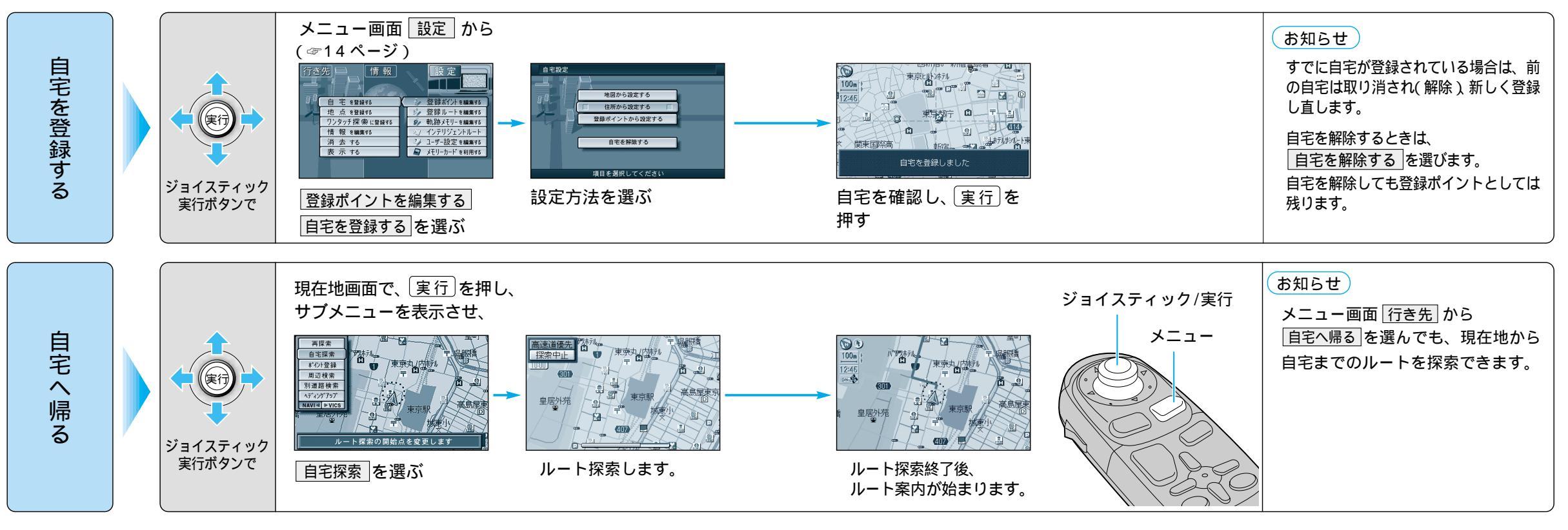

### 細街路探索を設定すると

通常、ルート探索は、道幅 5.5m 以上の道路を対象に行います。細街路探索を設定すると、3.3m 以上 5.5m 未満の細い道路も含めてルートを探索します。(☞92 ページ)

走行できない道路、または交通規制に より通行を禁止している道路も含めた ルート探索を行う場合がありますので、 必ず、実際の交通規制に従って運転し てください。

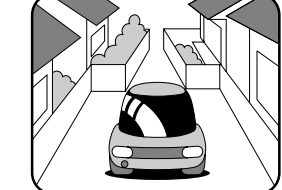

-60-0

## お知らせ

細街路は、破線で地図上に表示されます。 細街路走行中は音声分岐案内、拡大図の表示は行いません。

## 横付け探索を設定すると

出発地や経由地または目的地付近の道路が広い場合(約13 m以上)施設の前に到着するように (施設が自車の左側になるように)ルート探索を行います。

## お知らせ

一般道優先で探索を行っている場合、画面上には「高速道優先」が、高速道優先で探索を行っている場合、画面上には 一般道優先」が表示されます。

優先する道路を切り替えるには、画面上の 高速道優先または 一般道優先を選んで 実行 を押 してください。

一般道優先 を選択していても、有料道路を含むルートを設定する場合があります。

ルート探索中に探索を中止するには、探索中止を選んでください。

ルートは地図ディスクのデータベース上で探索されます。実際の道路・規制などと異なる場合があります。

- ルート探索できない場合があります。
- ・目的地までの距離が 300m 未満の場合
- ・目的地(経由地)までの距離が1000kmを超える場合
- 目的地までの直線距離が 100km 以上のときは高速道優先で、
- 100km 未満のときは前回のルート探索時の優先道路で探索します。
- 極端に遠回りになる場合は、横付け探索にならない場合があります。
- 自動順路探索時には、横付け探索にならない場合があります。